## Steps:

1

|                                                                                       | My Providers Account Administration |                                  |               |                                                                     |                 |             |                                                                   |                       |                       |              |                | New Provider ? |                          |
|---------------------------------------------------------------------------------------|-------------------------------------|----------------------------------|---------------|---------------------------------------------------------------------|-----------------|-------------|-------------------------------------------------------------------|-----------------------|-----------------------|--------------|----------------|----------------|--------------------------|
| Access the file in your<br>dashboard for which you want<br>to view Remittance Advice. | Reg ID                              | Provider                         | Status        | Provider Type                                                       | NPI             | Medicaid ID | Specialty                                                         | DD Contract<br>Number | DD Facility<br>Number | Location     | Effective Date | Submit Date    | Revalidation<br>Due Date |
|                                                                                       | т<br><u>517946</u>                  | Training<br>Medical<br>Group     | All  Complete | 21 -<br>Professional<br>Medical<br>Group                            | T<br>1245585009 | 9999876     | All v<br>Professional<br>Medical<br>Group                         | T                     | T                     | T            | 02/09/22       | 01/24/23       | 02/09/27                 |
| Click on the Reg ID or<br>Provider Name hyperlink.                                    | <u>517950</u>                       | <u>Michael</u><br><u>Trainer</u> | Complete      | 19 -<br>MANAGED<br>CARE<br>ORGANIZATIC<br>PANEL<br>PROVIDER<br>ONLY | 1174945125      | 9999877     | MCO<br>Provider Only<br>(Managed<br>Care<br>Organization<br>Provi |                       |                       | 43212 - 4706 | 02/22/22       | 02/16/22       | 02/16/27                 |
|                                                                                       | <u>517957</u>                       | Kyle Aaron                       | Complete      | 30 - Dentist<br>Individual                                          | 1821228875      | 9999878     | General<br>Dentistry                                              |                       |                       | 43212 - 4706 | 02/28/22       | 08/03/22       | 02/28/27                 |

2

Under the Manage Application section, click the '+' symbol to expand the Self Service Selections.

| Manage Application |                                 |
|--------------------|---------------------------------|
| Enrollment Actions | + Enrollment Action Selections: |
| Programs           | + Program Selections:           |
| Self Service       | + Self Service Selections:      |

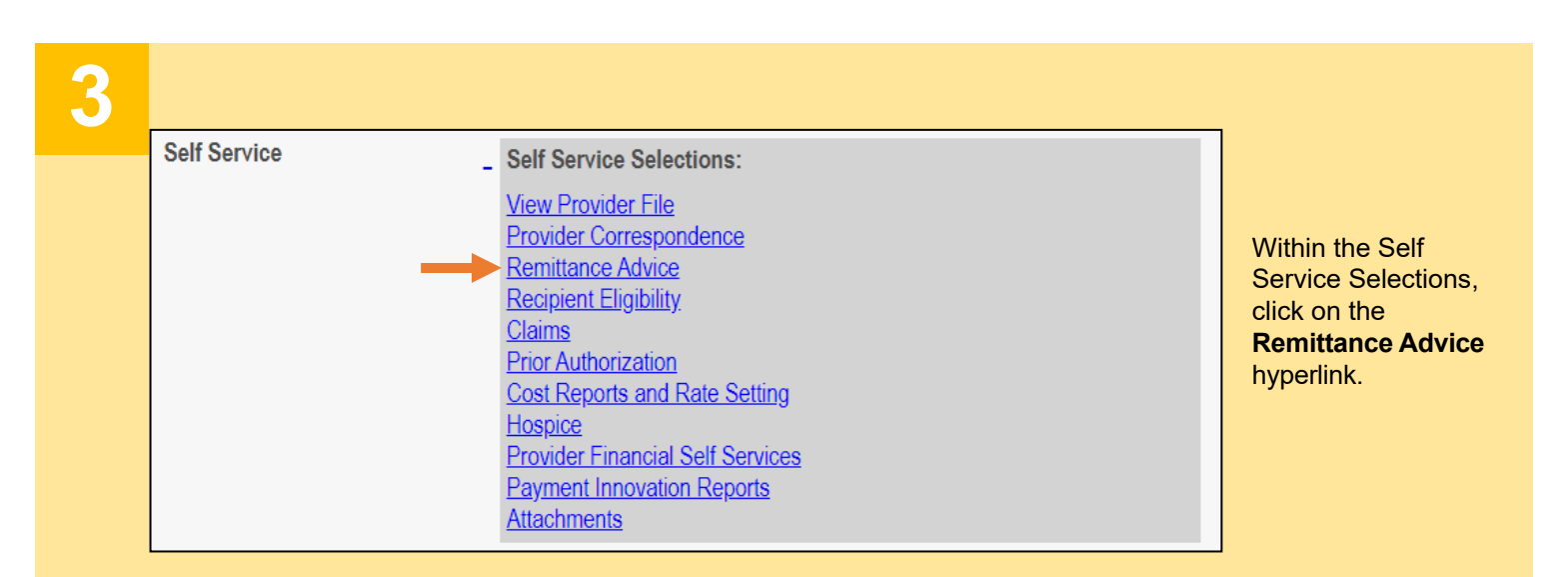

Disclaimer: It is the Provider's responsibility to keep information up to date in PNM. This includes specialties, contact information, addresses, etc.

## Steps:

| 4 | <ul> <li>* REMITTANCE ADVICE SEARCH</li> <li>* Payer         <ul> <li>Payer</li> <li>RA Number</li> <li>Report Run Date From: •</li> <li>Report Run Date From: •</li> </ul> </li> <li>Select a Payer from the drop-down menu:         <ul> <li>Ohio Department of Medicaid</li> <li>AmeriHealth Caritas Ohio, Inc</li> <li>Anthem Blue Cross and Blue Shield</li> <li>Aetna Better Health of Ohio</li> </ul> </li> </ul> | To Date<br>To Date<br>• Buckeye Comm<br>• Humana Health<br>• Molina Healthca<br>• UnitedHealthca                                                                           | Search Clear<br>Max Records 10 ✓<br>nunity Health Plan<br>a Plan of Ohio, Inc<br>are of Ohio, Inc<br>are Community Plan of Ohio, Inc. |  |
|---|----------------------------------------------------------------------------------------------------|----------------------------------------------------------------------------------------------------|----------------------------------------------------------------------------------------------------|--|
| 5 | <ul> <li>* REMITTANCE ADVICE SEARCH</li> <li>* Payer</li> <li>RA Number① Report Run Date From: ①</li> <li>Enter the Remittance Advice (RA) num</li> <li>Enter a Report Run Date From.</li> <li>Enter a Report To Date.</li> <li>Click Search.</li> </ul>                                                                                                    | To Date<br>To Date<br>aber, if available.                                                                                                    | Search Clear<br>Max Records 10 V                                                                                                    |  |
| 6 | REMITTANCE ADVICE SEARCH R         RA Search Results         RA Number         123456780         • Search results appear at the bott         • Click Download Report to open         • Note: The PDF copy of the folder for your browser.         • Once downloaded, open the doct                                                                                                    | ESULT          Report Run Date         4/8/2022 12:00:00 AM         om of the page.         a copy of the RA report.         he report will download to the         ument. | Download Report                                                                                                    |  |